## تكملة المحاضرة السابعة

## 7- 6 التحليل غير المكانى للطبقات

تتكون اي طبقة من بيانات مكانية وبيانات غير مكانية فان كنا قد قمنا حتى الان بعمل بعض التحليلات المكانية للطبقات مثل حساب المساحات والاطوال فسنقوم الان بفحص وتحليل البيانات غير المكانية Attribute Data. ان افضل مقاييس النزعة المركزية للبيانات غير المكانية هو المتوسط الحسابي وان افضل مقاييس التشتت والانتشار هو الانحراف المعياري الان سنستخرج قيم هذين المعاملين الاحصائين للبيانات غير المكانية لاي طبقة في مشروع Arc Map.

في طبقة محافظات العراق (بعد اسقاطها على نظام UTM) اصبح لدينا عمود Area يحتوي قيم مساحة كل محافظة بالكيلومترات المربعة السوال الان:كم يبلغ مجموع مساحات المحافظات. كم يبلغ متوسط مساحات المحافظات؟كم يبلغ الانحراف المعياري لمساحات المحافظات. نضلل العمود(بالماوس الايمن) ثم نضغط الماوس الايسر ومن القائمة نختار احصاء Statistics:

| Table            |            |             |               |              |     |                                      |
|------------------|------------|-------------|---------------|--------------|-----|--------------------------------------|
| 🗄 •   🖶 •   🎴    | 🔂 🖸 🐠 🗙    |             |               |              |     |                                      |
| Projected_gov    | ernments   |             |               |              |     | ×                                    |
| Government       | Population | Males       | Females       | Area         | Are | Caller I                             |
| Basrah           | 2976000    | 198400      | 992000        | 19930000000  | 1   | Sort Ascending                       |
| Maysan           | 1059644    | 706429      | 353215        | 17750000000  | 1   | Sort Descending                      |
| Erbil            | 1712700    | 114180      | 570900        | 14330000000  | 1   | Advanced Sorting                     |
| Duhok            | 1218700    | 812466      | 406234        | 5566000000   |     | Advanced Solting                     |
| Neynewa          | 3500000    | 233333      | 1166666       | 3930000000   | 3   | Summarize                            |
| Baghdad          | 7665000    | 511000      | 2555000       | 5469000000   |     | ∑ Statistics                         |
| Anbar            | 1661000    | 110733      | 533667        | 142500000000 | 14  |                                      |
| Dewaniya         | 1320000    | 880000      | 440000        | 10220000000  | 1   | Statistics                           |
| Babil            | 1931700    | 128780      | 643900        | 11560000000  | 1   | Consider a second of the Kirkins for |
| Najaf            | 1389000    | 926000      | 463000        | 30650000000  | 3   | Generates a report of statistics for |
| Muthna           | 775900     | 517267      | 258633        | 55500000000  | 5   | field. This command is disabled if   |
| Dhi Qar          | 1979000    | 131933      | 659666        | 14810000000  |     | this field is not numeric. If any of |
| Wasit            | 1360000    | 906667      | 453333        | 17870000000  | 1   | the records in the table are         |
| Salah Eldin      | 1509000    | 100600      | 503000        | 6599810.664  |     | currently selected statistics will   |
| Kikuk            | 1515600    | 101066      | 50533         | 38170000000  | 3   | only be generated for the selected   |
| Solimania        | 1937000    | 129133      | 64566         | 17300000000  | 1   | records.                             |
| Diyala           | 1548000    | 103200      | 516000        | 19800000000  | 1   |                                      |
| ۲                |            |             |               |              |     | >                                    |
| 14 4             | 0 🕨 🖬 🔲    | <b>0</b> 0) | ut of 17 Sele | cted)        |     |                                      |
| Projected_govern | ments      |             |               |              |     | >                                    |

تظهر نافذة الملخص الاحصائي وبها اسم العمودField هو Area(عمود المساحات) ومعلوماته الاحصائية كالتالي:

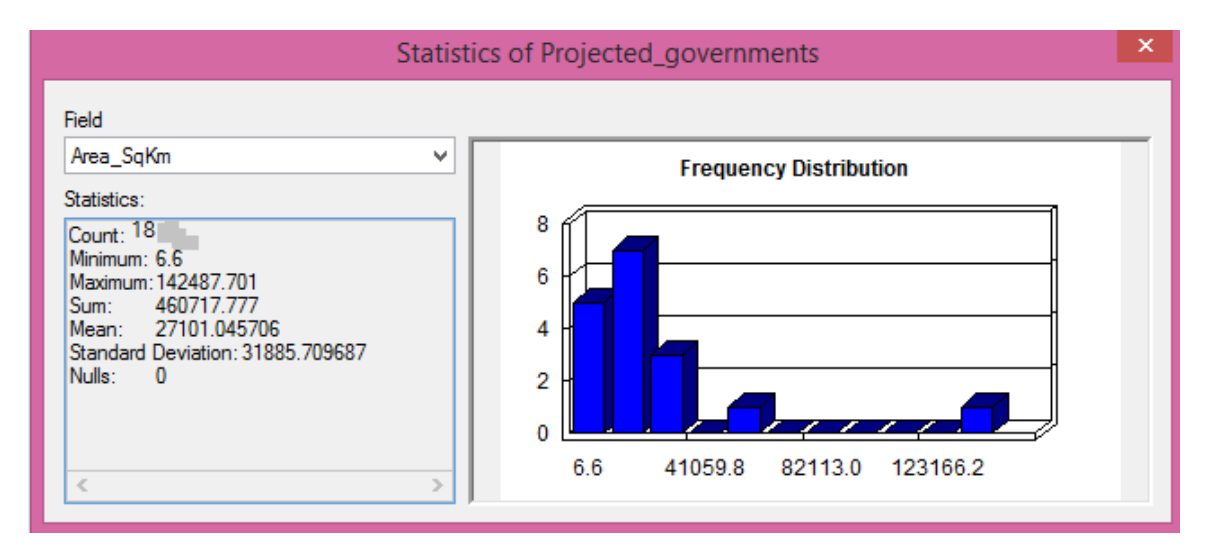

| اقل قيمةMinimum                      | 6.6          |
|--------------------------------------|--------------|
| اکبر قیمة Maximum                    | 142487.701   |
| المجموع Sum                          | 460717.777   |
| المتوسط Mean                         | 27101.045706 |
| الانحراف المعياري Standard Deviation | 31885.709687 |

تحتوي الطبقة ايضا على عمود اسمه Population والذي يحتوي اعداد سكان كل محافظة فاذا اردنا معرفة معلوماته الاحصائية مباشرة يمكن فتح السهم الصغير الاسود واختيار هذا العمود فتظهر بياناته مباشرة:

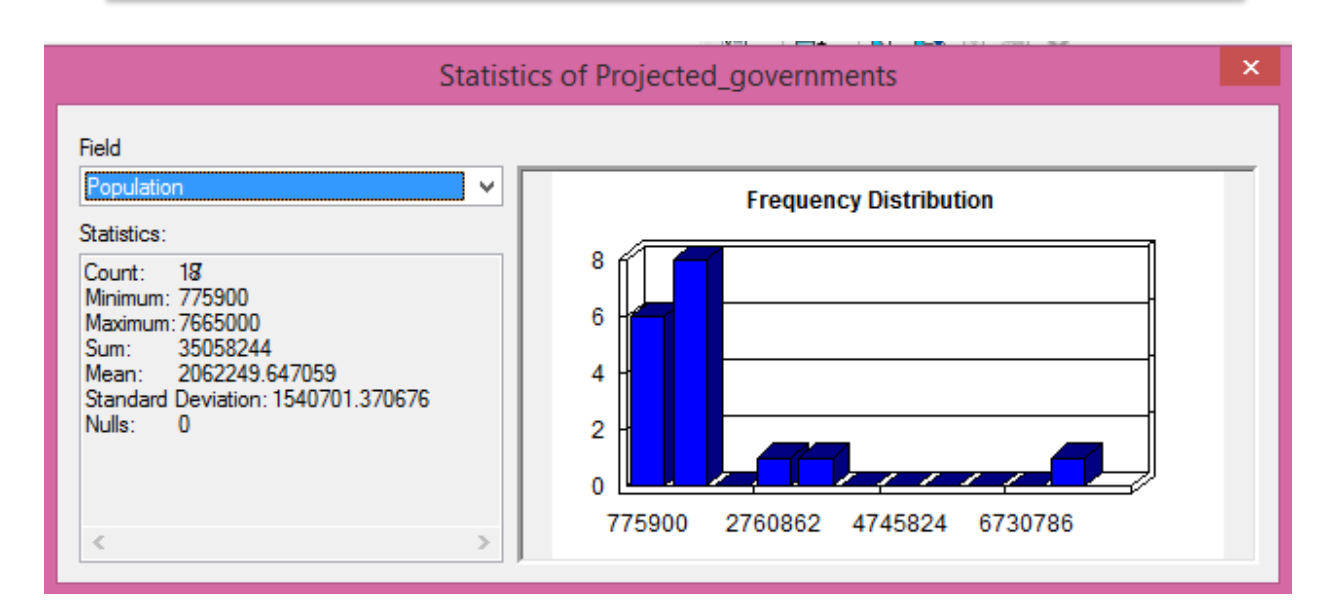

لكن ماذا اذا اردنا معرفة مجموع ومتوسط عدد السكان لمحافظات البصرة والناصرية وميسان فقط (وليس لجميع المحافظات). نقوم بتظليل المحافظة الاولى(البصرة) في جدول البيانات بالضغط بالماوس الايسر على المستطيل الصغير في اقصى يسار الجدول عند هذا الصف ثم نضغط مفتاح Ctrl (من لوحة مفاتيح الكمبيوتر) باستمرار ثم نختار محافظة الناصرية بالماوس ثم نختار محافظة ميسان، فتصبح المحافظات الثلاثة مظللة سواء في جدول البيانات او على الخريطة، ويمكن أيضاً ان نختار من الخريطة من خلال Select Feature نحد المحافضات اما البقية فنضغط فنضغط

| Та     | ble    |            |          |              |                   |        |         | □ ×    |
|--------|--------|------------|----------|--------------|-------------------|--------|---------|--------|
| 0<br>0 | -   -  | a -   🔓 🌾  | 3 🛛      | ⊕¤ ×         |                   |        |         |        |
| Pro    | ojecte | ed_goverr  | nmer     | nts          |                   |        |         | ×      |
| ٦      | FID    | Shape *    | ld       | Government   | Population        | Males  | Females | A      |
| ٦      | 0      | Polygon    | 0        | Basrah       | 2976000           | 198400 | 992000  | 1993(  |
| ٦      | 1      | Polygon    | 0        | Maysan       | 1059644           | 706429 | 353215  | 17750  |
|        | 2      | Polygon    | 0        | Erbil        | 1712700           | 114180 | 570900  | 1433(  |
|        | 3      | Polygon    | 0        | Duhok        | 1218700           | 812466 | 406234  | 556(   |
| ۲      | 4      | Polygon    | 0        | Neynewa      | 3500000           | 233333 | 1166666 | 3930(  |
|        | 5      | Polygon    | 0        | Baghdad      | 7665000           | 511000 | 2555000 | 546    |
|        | 6      | Polygon    | 0        | Anbar        | 1661000           | 110733 | 533667  | 14250( |
|        | 7      | Polygon    | 0        | Dewaniya     | 1320000           | 880000 | 440000  | 10220  |
|        | 8      | Polygon    | 0        | Babil        | 1931700           | 128780 | 643900  | 1156   |
|        | 9      | Polygon    | 0        | Najaf        | 1389000           | 926000 | 463000  | 3065(  |
|        | 10     | Polygon    | 0        | Muthna       | 775900            | 517267 | 258633  | 5550(  |
|        | 11     | Polygon    | 0        | Dhi Qar      | 1979000           | 131933 | 659666  | 1481(  |
|        | 12     | Polygon    | 0        | Wasit        | 1360000           | 906667 | 453333  | 1787(  |
|        | 13     | Polygon    | 0        | Salah Eldin  | 1509000           | 100600 | 503000  | 6599   |
|        | 14     | Polygon    | 0        | Kikuk        | 1515600           | 101066 | 50533   | 3817(  |
|        | 15     | Polygon    | 0        | Solimania    | 1937000           | 129133 | 64566   | 1730   |
|        | 16     | Polygon    | 0        | Diyala       | 1548000           | 103200 | 516000  | 1980   |
|        |        |            |          |              |                   |        |         |        |
|        |        |            |          |              |                   |        |         |        |
|        |        |            |          |              |                   |        |         |        |
|        | _      |            |          |              |                   |        |         |        |
| *      |        |            |          |              |                   |        |         | ,      |
| Р      | • •    | 5          | <b>}</b> | I   📒 🗖   (3 | out of 17 Selecte | ed)    |         |        |
| Dr     | oiocto | d aouarama | nte      |              |                   |        |         |        |
| 1      | ojecte | u_governme | ents     |              |                   |        |         |        |

الان سنعيد اختيار امر احصاءStatistics مرة اخرى لهذه المحافظات المظللة:

| ſab | ole   |                |           |       |                  |       |                     |            | □ ×            |            |
|-----|-------|----------------|-----------|-------|------------------|-------|---------------------|------------|----------------|------------|
| °   | •   ! | li •   🔓 🎦     | 2 🐳 🛪     |       |                  |       |                     |            |                |            |
| ro  | jec   | ted_governm    | ents      |       |                  |       |                     |            | ×              |            |
| Т   | ld    | Government     | Populatio | 1     |                  |       | · · ·               |            | Area_Sq        |            |
|     | 0     | Basrah         | 29760 🗎   | . 50  | ort As           | cend  | ing                 | 00         | 19931.         |            |
|     | 0     | Maysan         | 10596 🛒   | So    | Sort Descending  |       |                     | 00         | 17749.         |            |
|     | 0     | Erbil          | 17127     | Δ     | Advanced Sorting |       |                     | 00         | 14330.         |            |
|     | 0     | Duhok          | 12187     | 2     | Advanced Sorting |       |                     | 00         | 5566.          |            |
|     | 0     | Neynewa        | 35000     | Su    | Summarize        |       |                     | 00         | 39300.         |            |
|     | 0     | Baghdad        | 76650 🔊   | St    | tatisti          | cs    |                     | 00         | 54(            |            |
|     | 0     | Anbar          | 16610     |       |                  | (     |                     | 00         | 142487.        |            |
|     | 0     | Dewaniya       | 13200 💹   | Fi    | ield C           | alcul | Statistics          |            |                |            |
|     | 0     | Babil          | 19317     | C     | alcula           | te G  | - · ·               |            |                |            |
|     | 0     | Najaf          | 13890     |       | _                |       | Generates a repo    | rt o       | f statistics f | tor        |
|     | 0     | Muthna         | 7759      | Т     | urn Fi           | eld Q | the selected valu   | es i       | n this num     | eri<br>Lia |
|     | 0     | Dhi Qar        | 19790     | Fr    | reeze/           | Unfr  | this field is not n | and        | d is disabled  | a ii<br>of |
|     | 0     | Wasit          | 13600     |       |                  |       | the records in th   | um<br>e ta | ble are        | 01         |
|     | 0     | Salah Eldin    | 15090 🗙   | ; D   | elete            | Field | currently selecte   | d d        | tatistics will |            |
|     | 0     | Kikuk          | 15156 🚕   | P D   | roned            | ier   | only be generate    | d fo       | or the select  | '<br>tec   |
|     | 0     | Solimania      | 19370     |       | Properties only  |       | records.            |            |                |            |
|     | 0     | Diyala         | 1548000   | 103   | 3200             | 5     |                     |            |                |            |
| 1   | 0     | Diyala         | 1548000   | 103   | 3200             | 5     |                     |            |                | I          |
| <   |       |                |           |       |                  |       |                     | Ľ          | >              |            |
| н   | 4     | 0 +            | H         | (3 ou | ut of 1          | 7 Sel | ected)              |            |                |            |
| Pro | ject  | ed_governments | 9         |       |                  |       |                     |            |                |            |

فتظهر النافذة الاحصائية ونلاحظ ان العدد Count يبلغ 3 (عدد المحافظات المظللة) وبالتالي فان مجموع اعداد سكانهم هو 6014644 والمتوسط يبلغ 2004881.333333 والانحراف المعياري يساوي 782563.080416:

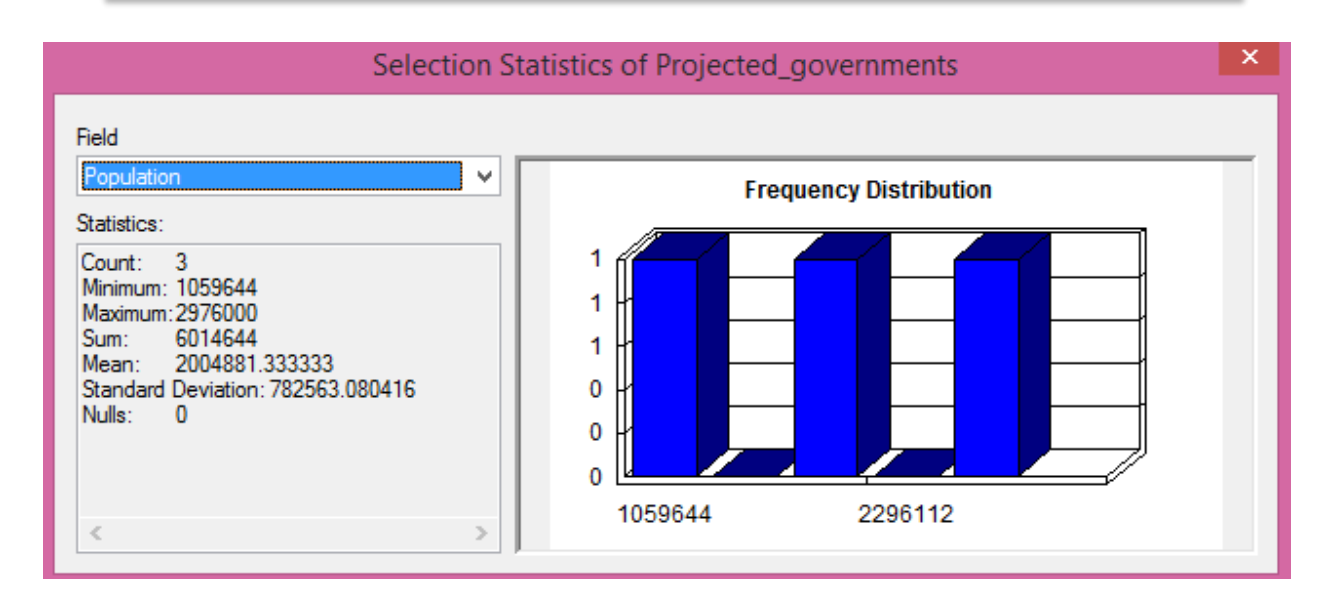

## 7-7 التحليل غير المكانى للطبقات

البيانات غير المكانية التي تعاملنا معها حتى الان كانت بيانات اصلية Raw data تم ادخال قيمتها في اعمدة الطبقة لكن على الجانب الاخر فيتيح برنامج Arc Map استنباط بيانات غير مكانية جديدة عن طريق الحسابات.

مثال 1:

قمنا بحساب قيم مساحة كل محافظة من محافظات العراق الادارية، لكننا نريد ان نعرف (نحسب) النسبة المئوية لمساحة كل محافظة الى مساحة المنطقة كلها بداية لابد ان يعرف الطالب نفسه المعادلة الحسابية المطلوبة لكي يقوم باعطائها لبرنامجArc Map ليقوم بتنفيذها، علما بان اي خطا في المعادلة سيعطي نتائج خطا ايضا وبكل تاكيد.

مجموع مساحات المحافظات= 460717.777 كيلومتر مربع (من التحليل الاحصائي لعمود المساحات)

والمعادلة المطلوبة هي :

النسبة المئوية لمساحة اي محافظة= مساحة المحافظة ×100/مجموع مساحات المحافظات

اي ان: النسبة المئوية لمساحة اي محافظة=مساحة المحافظة×100/

نقوم (امر Add Field) بانشاء عمود جديد في قاعدة البيانات طبقة محافظات العراق (المسقطة بنظام UTM) وليكن اسمه Area\_Perc ويتكون من 5خانات اجمالية منهم 1 خانه للكسور:

| Add Field  | _         |    | 9 XX   |
|------------|-----------|----|--------|
| Name:      | Area_Perc |    |        |
| Type:      | Float     |    | -      |
| Field Prop | erties    |    |        |
| Precisio   | n         | 5  |        |
| Scale      |           | 1  |        |
|            |           |    |        |
|            |           |    |        |
|            |           |    |        |
|            |           |    |        |
|            |           |    |        |
|            |           |    |        |
|            |           | ок | Cancel |
|            |           |    |        |

نبدا تفعيل التعديل Start Editing ثم نظلل العمود الجديد ومن القائمة نختار امر حسابات العمود Field Calculator:

| Population | Males  | Females | Area         | Area_SqKm  | Area |          |             |                         | 11          |  |
|------------|--------|---------|--------------|------------|------|----------|-------------|-------------------------|-------------|--|
| 2976000    | 198400 | 992000  | 19930000000  | 19931.899  |      | 1        | Sort Asce   | nding                   | $-\nabla$   |  |
| 1059644    | 706429 | 353215  | 17750000000  | 17749.877  |      | 7        | Sort Desc   | ending                  | ~~          |  |
| 1712700    | 114180 | 570900  | 14330000000  | 14330.489  |      |          | Advance     | d Sorting               | Į į         |  |
| 1218700    | 812466 | 406234  | 5566000000   | 5566.057   |      | 1        | Advanced    | Summarize               |             |  |
| 3500000    | 233333 | 1166666 | 39300000000  | 39300.949  |      | 1        | Summari     |                         |             |  |
| 7665000    | 511000 | 2555000 | 5469000000   | 5469.3     |      | $\Sigma$ | Statistics. |                         |             |  |
| 1661000    | 110733 | 533667  | 142500000000 | 142487.701 |      |          |             | atistics                |             |  |
| 1320000    | 880000 | 440000  | 10220000000  | 10221.256  |      | <b>E</b> | Field Calo  | ulator                  |             |  |
| 1931700    | 128780 | 643900  | 11560000000  | 11563.912  |      |          | Calculate   | Geometry                | <           |  |
| 1389000    | 926000 | 463000  | 30650000000  | 30646.234  |      |          |             | Field Calculator        |             |  |
| 775900     | 517267 | 258633  | 55500000000  | 55495.417  |      |          | Turn Fiel   | field calculator        |             |  |
| 1979000    | 131933 | 659666  | 14810000000  | 14811.82   |      |          | Freeze/U    | Populate or update t    | he values   |  |
| 1360000    | 906667 | 453333  | 17870000000  | 17871.278  |      |          |             | this field by specifyin | ng a        |  |
| 1509000    | 100600 | 503000  | 6599810.664  | 6.6        |      | $\times$ | Delete Fi   | calculation expressio   | n. If any o |  |
| 1515600    | 101066 | 50533   | 38170000000  | 38167.378  |      | TAP      | Propertie   | the records in the tak  | ole are     |  |
| 1937000    | 129133 | 64566   | 17300000000  | 17297.104  |      |          | rioperae    | currently selected, or  | nly the va  |  |
| 1548000    | 103200 | 516000  | 19800000000  | 19800.506  |      |          | 0           | of the selected record  | ds will be  |  |
|            |        |         |              |            |      |          |             | calculated.             |             |  |
|            |        |         |              |            |      |          |             |                         |             |  |

تتكون نافذة الحسابات من 3 اجزاء: جزء يضم اعمدة الطبقة للاختيار منها جزء يضم ايقونات العمليات الحسابية جزء سيتم كتابة المعادلة المطلوبة:

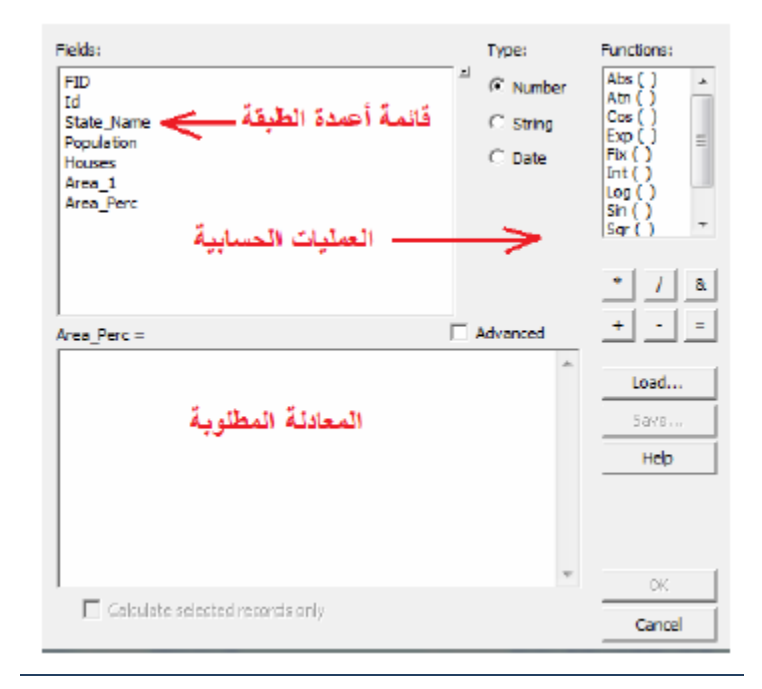

الان سنبدا كتابة المعادلة المطلوبة لحساب قيم العمود Area\_Perc :بالماوس نضغط على اسم عمود المساحة Area في الجزء العلوي الايسر من النافذة فنجد-مباشرة-ان اسم العمود قد تم اضافته لجزء المعادلة:

|                                                                                  |           | Field C | alculator                                                |   |                                                                                                 | × |
|----------------------------------------------------------------------------------|-----------|---------|----------------------------------------------------------|---|-------------------------------------------------------------------------------------------------|---|
| Parser<br>VB Script<br>Fields:                                                   | O Python  |         | Type:                                                    |   | Functions:                                                                                      |   |
| Shape<br>Id<br>Government<br>Population<br>Males<br>Females<br>Area<br>Area_SqKm |           | ~       | <ul> <li>Number</li> <li>String</li> <li>Date</li> </ul> |   | Atn ( )<br>Cos ( )<br>Exp ( )<br>Fix ( )<br>Int ( )<br>Log ( )<br>Sin ( )<br>Sqr ( )<br>Tan ( ) |   |
| Show Codeblock                                                                   |           |         |                                                          | * | / & + -                                                                                         | = |
| [Area_SqKm]]                                                                     |           |         |                                                          |   |                                                                                                 | ^ |
| About calculating fiel                                                           | <u>ds</u> |         | Clear                                                    |   | Load Save.                                                                                      |   |

من الجزء الايسر العلوي للنافذة نضغط دوبل كليك على أيقونه علامة الضرب 💌 فتنتقل مباشرة الى سطر المعادلة، ثم نكتب الرقم 100 (من لوحة المفاتيح) ثم نضغط دوبل كليك على ايقونة علامة المي المعادلة، ثم نكتب الرقم 460717.777 فتصبح المعادلة كالتالي:

| I                                                                                       | Field C | alculator                                                |                                                                                                    | x     |
|-----------------------------------------------------------------------------------------|---------|----------------------------------------------------------|----------------------------------------------------------------------------------------------------|-------|
| Parser<br>VB Script O Python<br>Fields:                                                 |         | Туре:                                                    | Functions:                                                                                                 |       |
| FID<br>Shape<br>Id<br>Government<br>Population<br>Males<br>Females<br>Area<br>Area_SqKm | *       | <ul> <li>Number</li> <li>String</li> <li>Date</li> </ul> | Abs ( )<br>Atn ( )<br>Cos ( )<br>Exp ( )<br>Fix ( )<br>Int ( )<br>Log ( )<br>Sin ( )<br>Sqr ( )<br>Tan ( ) |       |
| Show Codeblock                                                                          |         | [                                                        | * / & + -                                                                                                  | =     |
| [Area_SqKm] *100 /460717.777                                                            |         |                                                          |                                                                                                    | < ~ > |
| About calculating fields                                                                |         | Clear                                                    | Load Save                                                                                                  | ·     |
|                                                                                         |         |                                                          | OK Can                                                                                                    | cel   |

فنضغط Ok ليتم تنفيذ هذه المعادلة الحسابية على جميع سطور العمود Area\_Perc لحساب النسبة المئوية لمساحة كل محافظة من اجمالي مجموع مساحات المحافظات كلها:

| Image: Projected_governments       X         Projected_governments       X         1059644       706429       353215       1775000000       19931.899       4.3         1059644       706429       353215       1775000000       14330.489       3.1         11218700       812466       406234       5566000000       5566.057       1.2         3500000       233333       1166666       3930000000       39300.949       8.5         7665000       511000       2555000       5469000000       5469.3       1.2         1320000       880000       440000       10220000000       142487.701       30.9         1320000       880000       440000       10220000000       142487.701       30.9         1320000       880000       440000       10220000000       142487.701       30.9         1320000       880000       440000       10220000000       142487.701       30.9         1320000       128780       643900       11560000000       11563.912       2.5         1389000       926000       463000       3065000000       55495.417       12         1979000       131933       659666       14810000000       14811.82       3.2                                                                      |
|----------------------------------------------------------------------------------------------------|
| Projected_governments         ×           Population         Males         Females         Area         Area_SqKm         Area_Perc           2976000         198400         992000         1993000000         19931.899         4.3           1059644         706429         353215         1775000000         17749.877         3.9           1712700         114180         570900         1433000000         14330.489         3.1           1218700         812466         406234         5566000000         5566.057         1.2           3500000         233333         1166666         3930000000         39300.949         8.5           7665000         511000         2555000         5469000000         5469.3         1.2           1320000         880000         440000         10220000000         142487.701         30.9           1320000         880000         440000         10220000000         10221.256         2.2           1931700         128780         643900         11560000000         11563.912         2.5           1389000         926000         463000         3065000000         55495.417         12           1979000         131933         659666         14810000000    |
| PopulationMalesFemalesAreaArea_SqKmArea_Perc2976000198400992000199300000019931.8994.31059644706429353215177500000017749.8773.91712700114180570900143300000014330.4893.112187008124664062345566000005566.0571.2350000233331166666393000000039300.9498.57665000511000255500054690000005469.31.2166100011073353366714250000000142487.70130.913200008800004400001022000000010221.2562.21931700128780643900115600000030646.2346.7775900517267258633555000000055495.417121979000131933659666148100000014811.823.213600009066674533331787000000017871.2783.915090001006005030006599810.6646.601515600101066505333817000000038167.3788.3                                                                                                    |
| 2976000         198400         992000         1993000000         19931.899         4.3           1059644         706429         353215         1775000000         17749.877         3.9           1712700         114180         570900         1433000000         14330.489         3.1           1218700         812466         406234         556600000         5566.057         1.2           3500000         23333         1166666         393000000         39300.949         8.5           7665000         511000         2555000         5469000000         5469.3         1.2           1661000         110733         533667         14250000000         142487.701         30.9           1320000         880000         440000         1022000000         10221.256         2.2           1931700         128780         643900         11560000000         11563.912         2.5           1389000         926000         463000         3065000000         30646.234         6.7           775900         517267         258633         55500000000         55495.417         12           1979000         131933         659666         14810000000         14811.82         3.2           1360000 </td |
| 1059644         706429         353215         1775000000         17749.877         3.9           1712700         114180         570900         1433000000         14330.489         3.1           1218700         812466         406234         556600000         5566.057         1.2           3500000         23333         1166666         393000000         39300.949         8.5           7665000         511000         2555000         546900000         5469.3         1.2           1661000         110733         533667         14250000000         142487.701         30.9           1320000         880000         440000         1022000000         10221.256         2.2           1931700         128780         643900         1156000000         30646.234         6.7           775900         517267         258633         5550000000         55495.417         12           1979000         131933         659666         14810000000         14811.82         3.2           1360000         906667         453333         17870000000         17871.278         3.9           1509000         100600         503000         6599810.664         6.6         0           1515600               |
| 1712700         114180         570900         1433000000         14330.489         3.1           1218700         812466         406234         556600000         5566.057         1.2           3500000         233333         1166666         3930000000         39300.949         8.5           7665000         511000         2555000         546900000         5469.3         1.2           1661000         110733         533667         14250000000         142487.701         30.9           1320000         880000         440000         1022000000         10221.256         2.2           1931700         128780         643900         1156000000         30646.234         6.7           775900         517267         258633         5550000000         55495.417         12           1979000         131933         659666         1481000000         14811.82         3.2           1360000         906667         453333         1787000000         17871.278         3.9           1509000         100600         503000         6599810.664         6.6         0                                                                                                    |
| 1218700         812466         406234         556600000         5566.057         1.2           350000         233333         1166666         393000000         39300.949         8.5           7665000         511000         2555000         5469000000         5469.3         1.2           1661000         110733         533667         14250000000         142487.701         30.9           1320000         880000         440000         1022000000         10221.256         2.2           1931700         128780         643900         1156000000         11563.912         2.5           1389000         926000         463000         3065000000         55495.417         12           1979000         131933         659666         1481000000         14811.82         3.2           1360000         906667         453333         1787000000         17871.278         3.9           1509000         100600         503000         6599810.664         6.6         0           1515600         101066         50533         38170000000         38167.378         8.3                                                                                                    |
| 350000         233333         1166666         393000000         39300.949         8.5           7665000         511000         2555000         5469000000         5469.3         1.2           1661000         110733         533667         14250000000         142487.701         30.9           1320000         880000         440000         1022000000         10221.256         2.2           1931700         128780         643900         1156000000         11563.912         2.5           1389000         926000         463000         30650000000         30646.234         6.7           775900         517267         258633         55500000000         55495.417         12           1979000         131933         659666         14810000000         14811.82         3.2           1360000         906667         453333         17870000000         17871.278         3.9           1509000         100600         503000         6599810.664         6.6         0           1515600         101066         50533         38170000000         38167.378         8.3                                                                                                    |
| 7665000         511000         2555000         5469000000         5469.3         1.2           1661000         110733         533667         14250000000         142487.701         30.9           1320000         880000         440000         1022000000         10221.256         2.2           1931700         128780         643900         1156000000         11563.912         2.5           1389000         926000         463000         3065000000         30646.234         6.7           775900         517267         258633         55500000000         55495.417         12           1979000         131933         659666         14810000000         14811.82         3.2           1360000         906667         453333         17870000000         17871.278         3.9           1509000         100600         503000         6599810.664         6.6         0           1515600         101066         50533         38170000000         38167.378         8.3                                                                                                    |
| 1661000         110733         533667         14250000000         142487.701         30.9           1320000         880000         440000         1022000000         10221.256         2.2           1931700         128780         643900         1156000000         11263.912         2.5           1389000         926000         463000         3065000000         30646.234         6.7           775900         517267         258633         5550000000         55495.417         12           1979000         131933         659666         1481000000         14811.82         3.2           1360000         906667         453333         1787000000         17871.278         3.9           1509000         100600         503000         6599810.664         6.6         0           1515600         101066         50533         38170000000         38167.378         8.3                                                                                                    |
| 1320000         880000         440000         1022000000         10221.256         2.2           1931700         128780         643900         1156000000         11563.912         2.5           1389000         926000         463000         3065000000         30646.234         6.7           775900         517267         258633         5550000000         55495.417         12           1979000         131933         659666         1481000000         14811.82         3.2           1360000         906667         453333         1787000000         17871.278         3.9           1509000         100600         503000         6599810.664         6.6         0           1515600         101066         50533         38170000000         38167.378         8.3                                                                                                    |
| 1931700         128780         643900         1156000000         11563.912         2.5           1389000         926000         463000         3065000000         30646.234         6.7           775900         517267         258633         5550000000         55495.417         12           1979000         131933         659666         1481000000         14811.82         3.2           1360000         906667         453333         1787000000         17871.278         3.9           1509000         100600         503000         6599810.664         6.6         0           1515600         101066         50533         38170000000         38167.378         8.3                                                                                                    |
| 1389000         926000         463000         3065000000         30646.234         6.7           775900         517267         258633         5550000000         55495.417         12           1979000         131933         659666         1481000000         14811.82         3.2           1360000         906667         453333         1787000000         17871.278         3.9           1509000         100600         503000         6599810.664         6.6         0           1515600         101066         50533         38170000000         38167.378         8.3                                                                                                    |
| 775900         517267         258633         5550000000         55495.417         12           1979000         131933         659666         1481000000         14811.82         3.2           1360000         906667         453333         1787000000         17871.278         3.9           1509000         100600         503000         6599810.664         6.6         0           1515600         101066         50533         38170000000         38167.378         8.3                                                                                                    |
| 1979000         131933         659666         1481000000         14811.82         3.2           1360000         906667         453333         17870000000         17871.278         3.9           1509000         100600         503000         6599810.664         6.6         0           1515600         101066         50533         38170000000         38167.378         8.3                                                                                                    |
| 1360000         906667         453333         17870000000         17871.278         3.9           1509000         100600         503000         6599810.664         6.6         0           1515600         101066         50533         38170000000         38167.378         8.3                                                                                                    |
| 1509000 100600 503000 6599810.664 6.6 0<br>1515600 101066 50533 38170000000 38167.378 8.3                                                                                                    |
| 1515600 101066 50533 38170000000 38167 378 83                                                                                                    |
| 1313600 101000 36333 36170000000 36107.376 6.3                                                                                                    |
| 1937000 129133 64566 1730000000 17297.104 3.8                                                                                                    |
| 1548000 103200 516000 1980000000 19800.506 4.3                                                                                                    |
|                                                                                                    |
|                                                                                                    |
|                                                                                                    |
|                                                                                                    |
|                                                                                                    |
| I ◀ ◀ 0 ► ► I 📄 💷 📝 (0 out of 17 Selected)                                                                                                    |
| Projected_governments                                                                                                    |

اي ان محافظة البصرة تمثل 4.3% من مساحة العراق بينما تمثل محافظة الانبار 30.9% من المساحة الامناحة.

<u>مثال2:</u>

من قيم اعداد السكان ومساحة المحافظات نريد حساب معامل الكثافة السكانية لكل محافظة: الكثافة السكانية=عدد السكان/مساحة المحافظة بالكيلومتر المربع

ننشا عمود جدید اسمه مثلا Pop\_Dens

|                | Add         | Field | ×      |
|----------------|-------------|-------|--------|
| <u>N</u> ame:  | Pop_density |       |        |
| <u>Т</u> уре:  | Float       |       | ¥      |
| - Field Proper | ties        |       |        |
| Precision      |             | 5     |        |
| Scale          |             | 1     |        |
|                |             |       |        |
|                |             |       |        |
|                |             |       |        |
|                |             |       |        |
|                |             | ок    | Cancel |
|                |             |       |        |

ثم نقوم بتفعيل امر حسابات العمود Field Calculator (مثل المثال السابق) لتكون المعادلة المطلوبة كالتالي:

| I                                                                                | Field Calculator                                             | ×                                                                                      |
|----------------------------------------------------------------------------------|--------------------------------------------------------------|----------------------------------------------------------------------------------------|
| Parser<br>• VB Script O Python<br>Fields:                                        | Type:                                                        | Functions:                                                                             |
| Shape<br>Id<br>Government<br>Population<br>Males<br>Females<br>Area<br>Area_SqKm | <ul> <li>Number</li> <li>○ String</li> <li>○ Date</li> </ul> | Atn ()<br>Cos ()<br>Exp ()<br>Fix ()<br>Int ()<br>Log ()<br>Sin ()<br>Sqr ()<br>Tan () |
| Show Codeblock<br>Pop_densit =<br>[Population] / [Area_SqKm]                     | *                                                            | / & + - =                                                                              |
| About calculating fields                                                         | Clear                                                        | Load Save                                                                              |

نضغط Ok لتكون النتائج كالتالي:

| Та | Table 🗆 ×               |           |              |                |           |            |   |  |  |  |  |
|----|-------------------------|-----------|--------------|----------------|-----------|------------|---|--|--|--|--|
| 0  | 🗄 +   🖶 +   🏪 🌄 🖾 🐠 🗙   |           |              |                |           |            |   |  |  |  |  |
| Pr | Projected_governments × |           |              |                |           |            |   |  |  |  |  |
|    | Males                   | Females   | Area         | Area_SqKm      | Area_Perc | Pop_densit | Γ |  |  |  |  |
|    | 198400                  | 992000    | 19930000000  | 19931.899      | 4.3       | 149.3      | 1 |  |  |  |  |
|    | 706429                  | 353215    | 17750000000  | 17749.877      | 3.9       | 59.7       | 1 |  |  |  |  |
|    | 114180                  | 570900    | 14330000000  | 14330.489      | 3.1       | 119.5      | 1 |  |  |  |  |
|    | 812466                  | 406234    | 5566000000   | 5566.057       | 1.2       | 219        | 1 |  |  |  |  |
|    | 233333                  | 1166666   | 3930000000   | 39300.949      | 8.5       | 89.1       | 1 |  |  |  |  |
|    | 511000                  | 2555000   | 5469000000   | 5469.3         | 1.2       | 1401.5     | 1 |  |  |  |  |
|    | 110733                  | 533667    | 142500000000 | 142487.701     | 30.9      | 11.7       | 1 |  |  |  |  |
|    | 880000                  | 440000    | 10220000000  | 10221.256      | 2.2       | 129.1      | 1 |  |  |  |  |
|    | 128780                  | 643900    | 11560000000  | 11563.912      | 2.5       | 167        | 1 |  |  |  |  |
|    | 926000                  | 463000    | 30650000000  | 30646.234      | 6.7       | 45.3       | 1 |  |  |  |  |
|    | 517267                  | 258633    | 55500000000  | 55495.417      | 12        | 14         | 1 |  |  |  |  |
|    | 131933                  | 659666    | 14810000000  | 14811.82       | 3.2       | 133.6      | 1 |  |  |  |  |
|    | 906667                  | 453333    | 17870000000  | 17871.278      | 3.9       | 76.1       | 1 |  |  |  |  |
|    | 100600                  | 503000    | 6599810.664  | 6.6            | 0         | 228636.4   | 1 |  |  |  |  |
|    | 101066                  | 50533     | 38170000000  | 38167.378      | 8.3       | 39.7       | 1 |  |  |  |  |
|    | 129133                  | 64566     | 17300000000  | 17297.104      | 3.8       | 112        | 1 |  |  |  |  |
|    | 103200                  | 516000    | 19800000000  | 19800.506      | 4.3       | 78.2       | 1 |  |  |  |  |
|    |                         |           |              |                |           |            | 1 |  |  |  |  |
| Г  |                         |           |              |                |           |            | - |  |  |  |  |
|    |                         |           |              |                |           |            |   |  |  |  |  |
|    |                         |           |              |                |           |            |   |  |  |  |  |
| 1< |                         |           |              |                |           |            | > |  |  |  |  |
| ŀ  | • •                     | 0 🕨       | M            | 🧷 (0 out of 17 | Selected) |            |   |  |  |  |  |
| Pr | ojected_o               | overnment | 5            |                |           |            |   |  |  |  |  |

اي ان اعلى كثافة سكانية توجد في محافظة بغداد 1401.459 نسمة/كم<sup>2</sup> بينما اقل كثافة قيمتها 14 نسمة/كم<sup>2</sup> في محافظة المثنى.